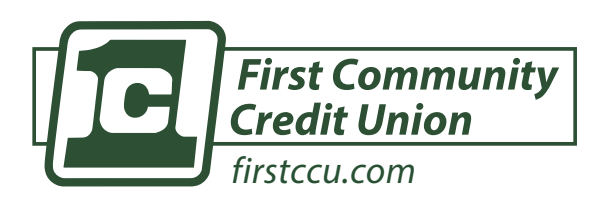

Once you've successfully logged into one of the **eServices** below, you will have **instant access** to the other.

## SETTING UP ELECTRONIC BANKING ACCESS

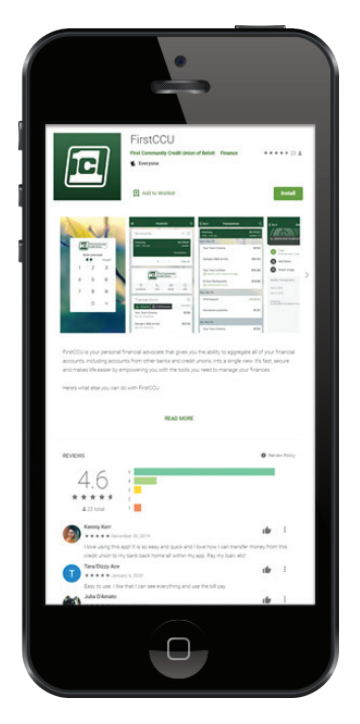

FIRSTCCU'S MOBILE APP
For more info please visit:
firstccu.com/online-banking/mobile-app

1) Download the app from the Apple or Google Play Store.

Search for FirstCCU

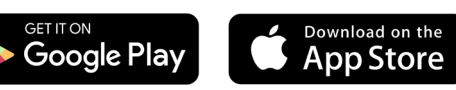

- 2) Open the app and tap "Enroll Now" under the gray login button.
- 3) Fill in the Blank Fields
  - Social Security Number
  - Account Number (5 Digit Member Number)
  - Email
  - Phone Number

**NOTE:** Use the same email and phone number you have on file with FirstCCU.

- 4) You will then create your:
  - Username
  - Security Questions
  - Password

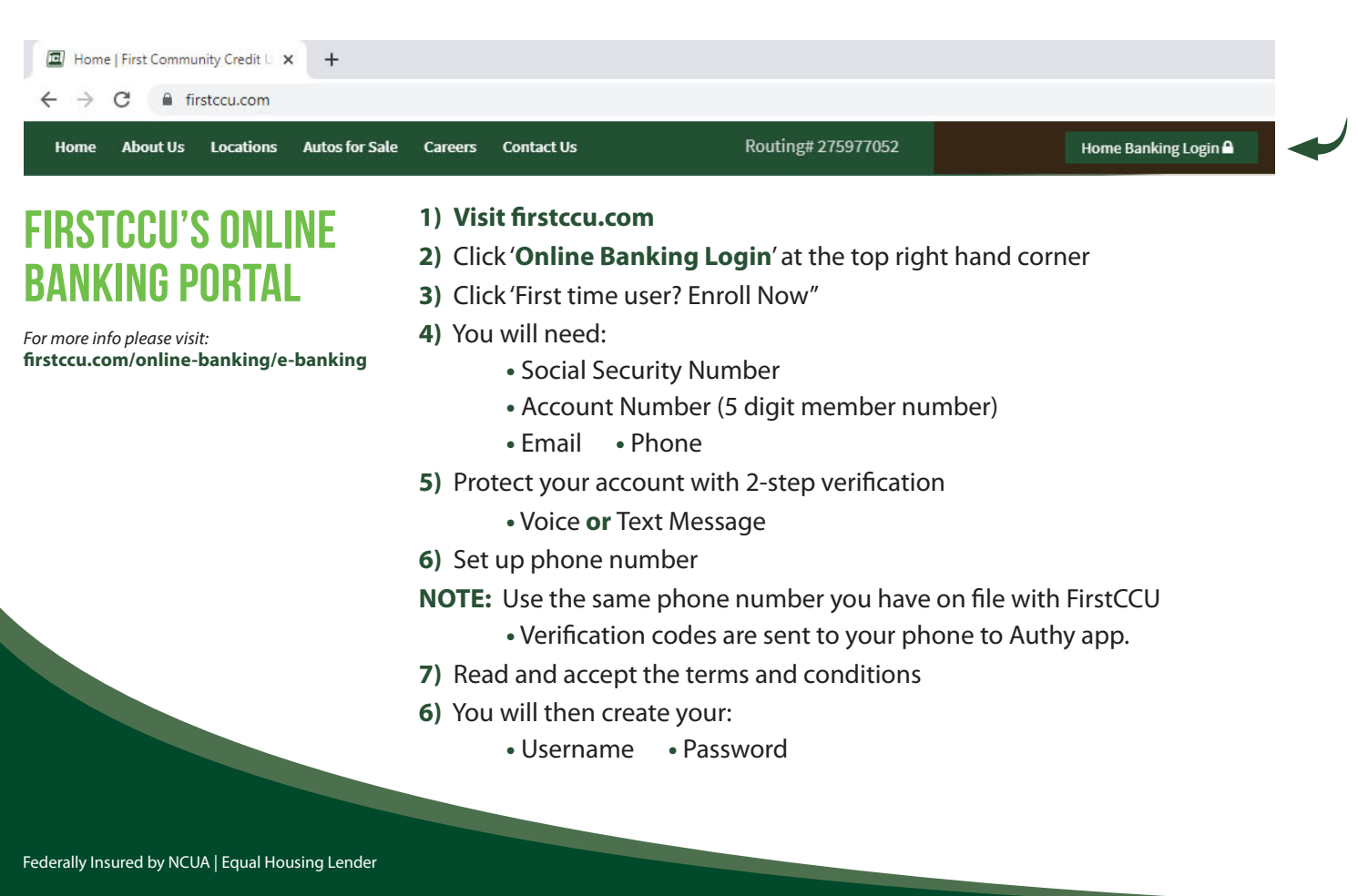